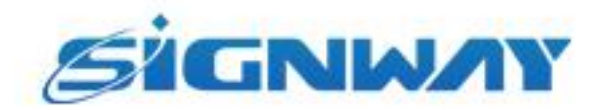

# 欣威视通产品说明书

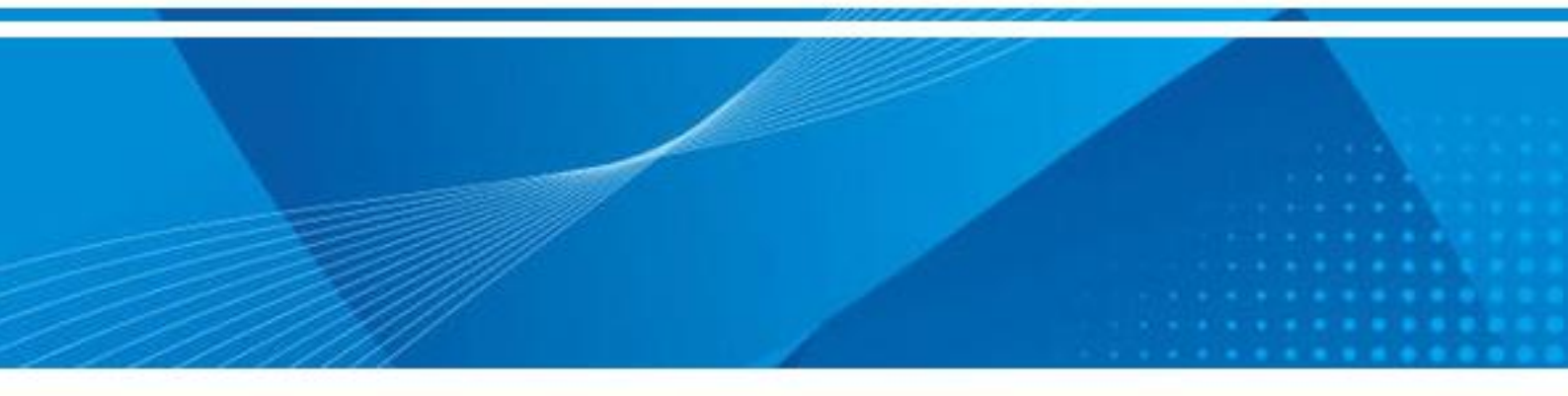

欣威视通Amlogic系列板卡固件烧录使用指导

V1.0

南京欣威视通信息科技股份有限公司

### 版本历史

| 版本号  | 发布日期       | 作者 | 审核  | 修改说明         |
|------|------------|----|-----|--------------|
| V1.0 | 2025-01-07 | 杨容 | 戚国杰 | RK系列板卡固件烧录教程 |

\*本文档提供信息仅供参考,具体配置信息以销售合同为准。

©2023 南京欣威视通信息科技股份有限公司。版权所有,侵权必究。

## 1、所需工具

硬件: DS963主板; USB-USB数据线, 主板12V电源 软件: V3\_setup\_V3.2.8.exe烧录工具、相应固件

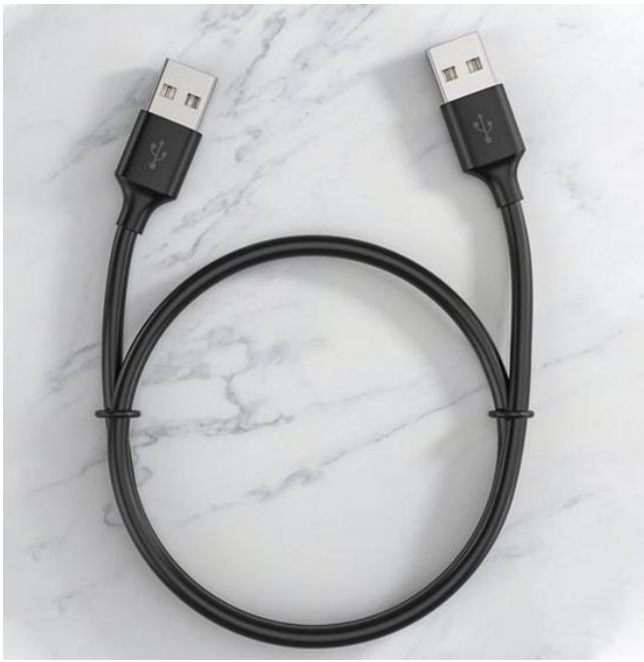

# 2、导入镜像

1. 单击 "V3\_setup\_V3.2.8.exe", 安装刷机工具。

2. 单击【设置-导入镜像】, 然后点击【开始】

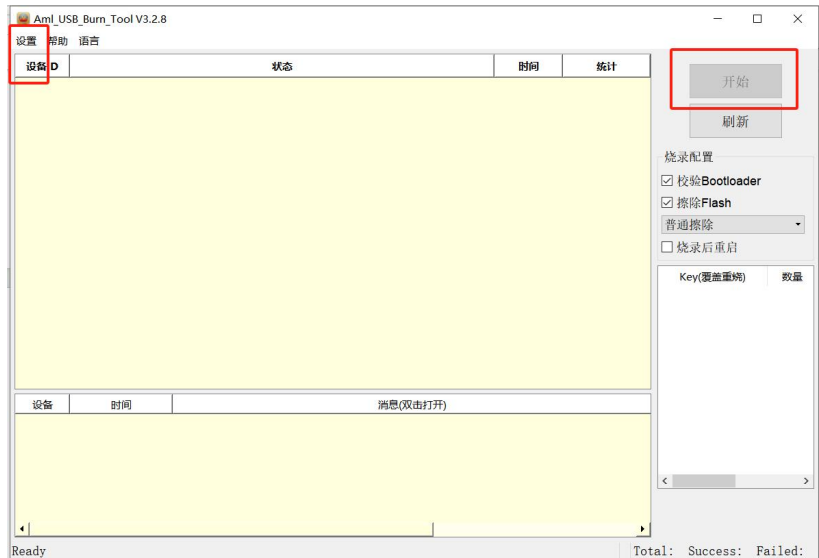

# 3、烧录接线

1. 将USB线一端接在电脑的 USB 接口上,另一端接在板卡的 USB接口,如图所示。

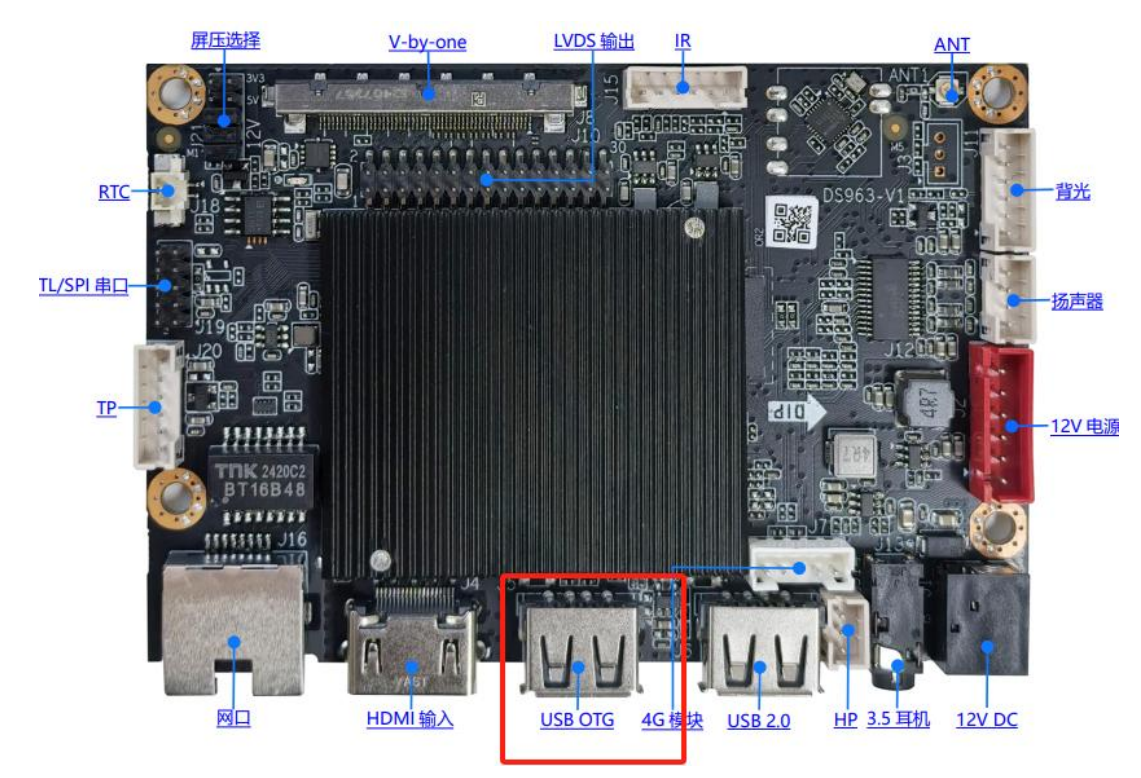

2. 按住主板背面的uboot按键,然后再给主板供电,待识别到主板进度为3%之后,再松开U-boot键

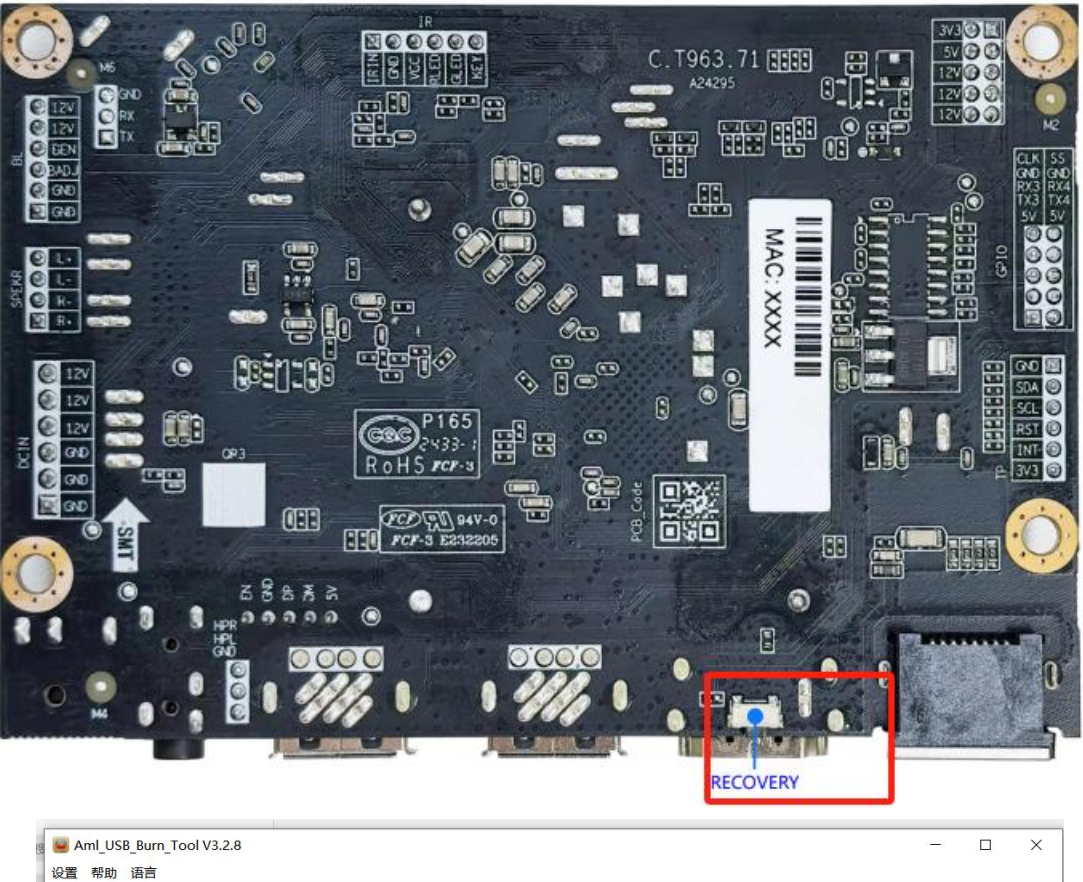

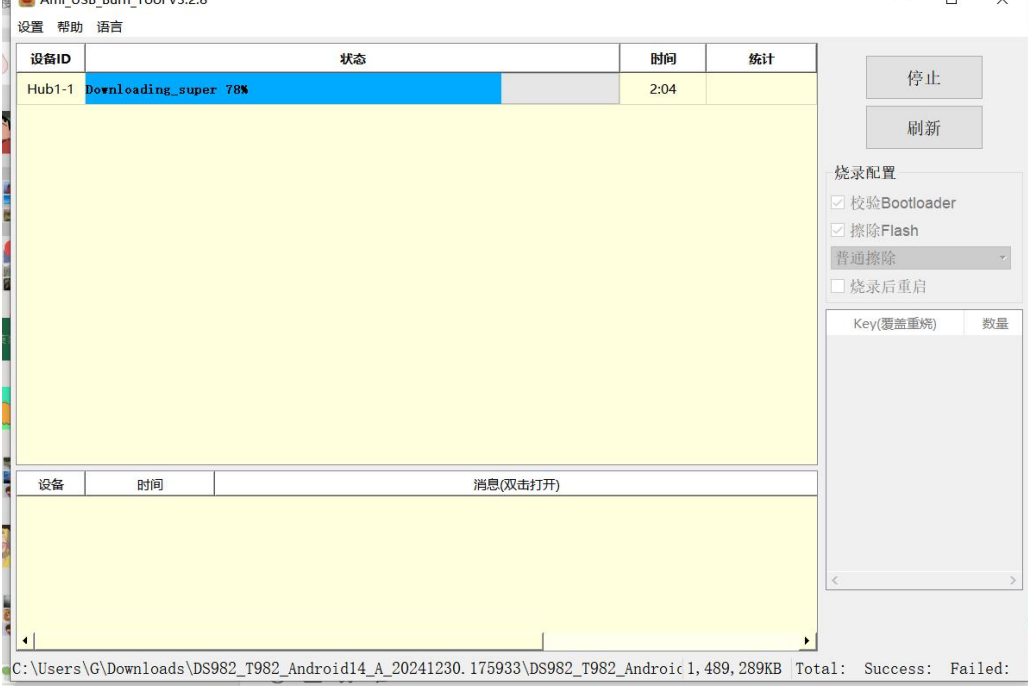

#### 注意:

- a. 烧录的接口一定不能错! 一定是 USB OTG 接口!
- b. 要按住 U-Boot 之后再加电,加电过程中要按住 U-Boot 键,不能松手!
- 3. 刷机完成后,给主板重新上电,重启主板即可。